한국양성평등교육진흥원이러닝센터 TEL:031-936-5900 E-MAIL:elearn@kigepe.or.kr

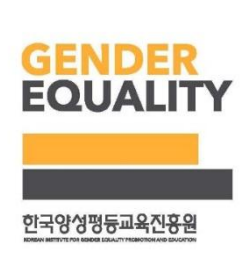

## 학습장애:031-936-5924

# 폭력예방 사이버 기관교육 학습 이용 안내

2019

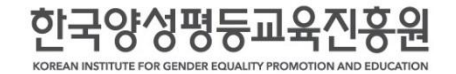

※ 교육횟수와 시간은 각 법 시행령에 명문화

- 가정폭력예방교육 : 가정폭력방지 및 피해자보호등에 관한 법률 제4조의3
- 성폭력예방교육 : 성폭력방지 및 피해자 보호 등에 관한 법률 제5조
- 성매매예방교육 : 성매매방지 및 피해자보호 등에 관한 법률 제5조
- 성희롱예방교육 : 양성평등기본법 제31조

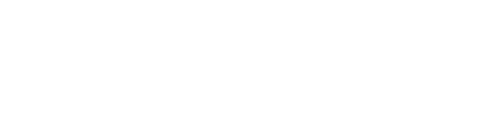

국가기관, 지방자치단체, 공직유관단체, 각급학교에서 성희롱방지조치, 성매매예방교육, 성폭력예방교육, 가정폭력예방교육을 통해 왜곡된 성 인식을 개선하고 예방의식을 강화하여 안전한 사회문화 조성

#### 교육의 목적

교육의 법적근거

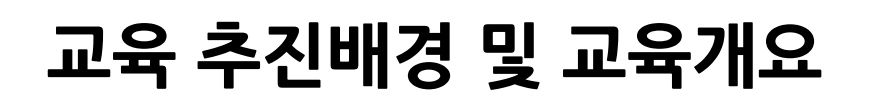

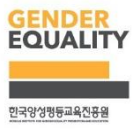

교육 진행 절차

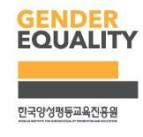

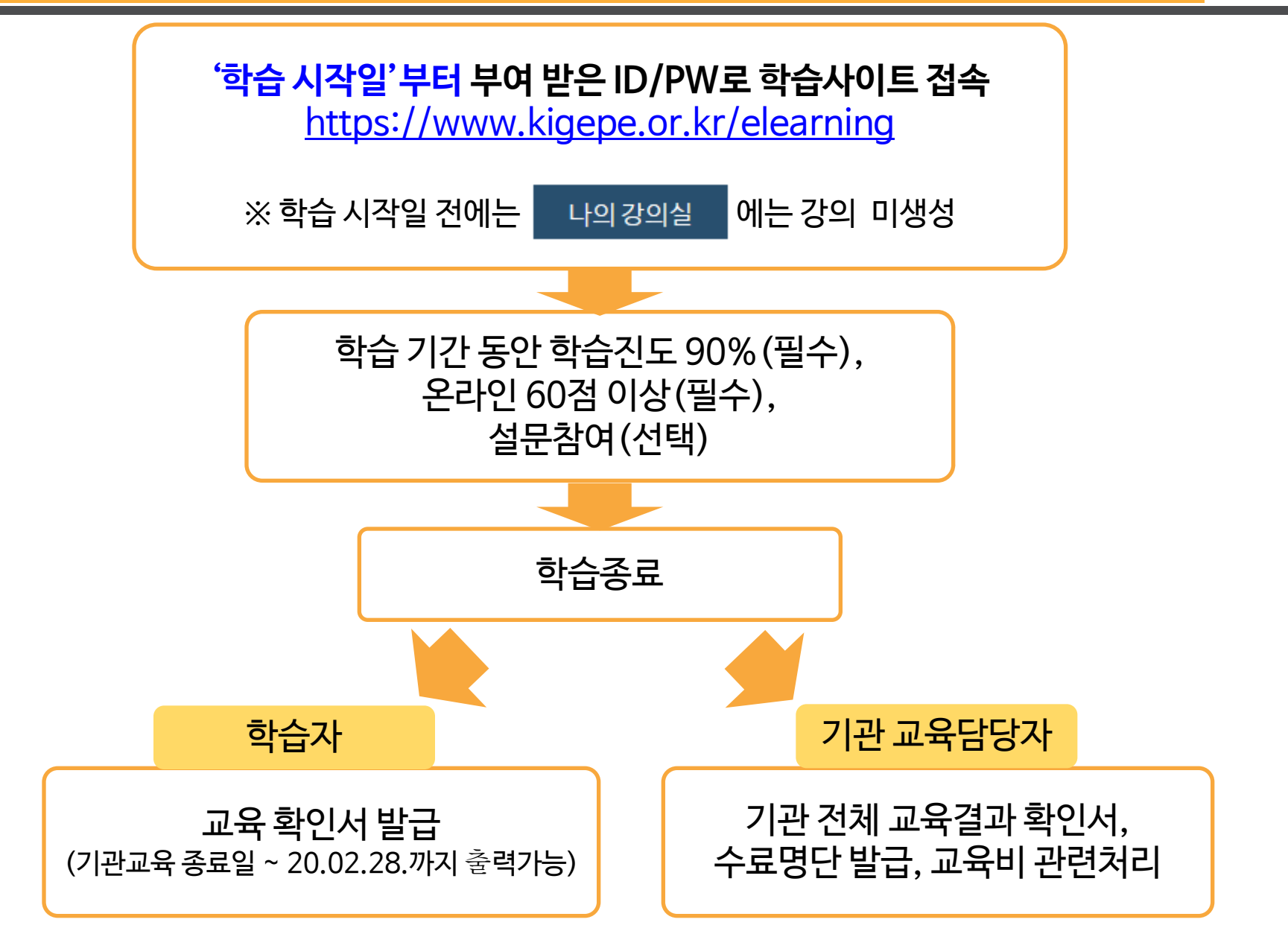

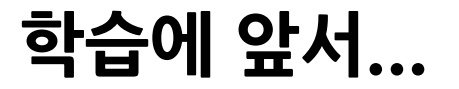

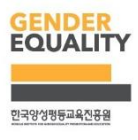

- 본 과정은 스마트폰, 태블릿 PC와 같은 모바일 기기를 통한 학습은 불가능합니다.
- 학습 진도율 저장 단위는 페이지 단위로 저장됩니다.
   → 페이지 중간에 학습을 종료하고, 이후에 접속할 경우 해당 페이지의 처음부터 학습 진행되므로, 다음 페이지로 이동한 후에 종료하는 것을 권장 드립니다.
- 본 학습은 브라우저에 관계 없이 정상 학습(진도율 측정) 가능합니다.
  - → 단, Internet Explorer 9 이하 버전은 상위 버전으로 업데이트가 필요합니다. (Internet Explorer 9 이하 버전에서 업데이트가 안될 경우, 구글 크롬 ◯ 으로 학습)

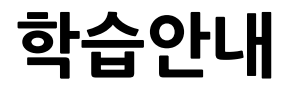

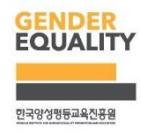

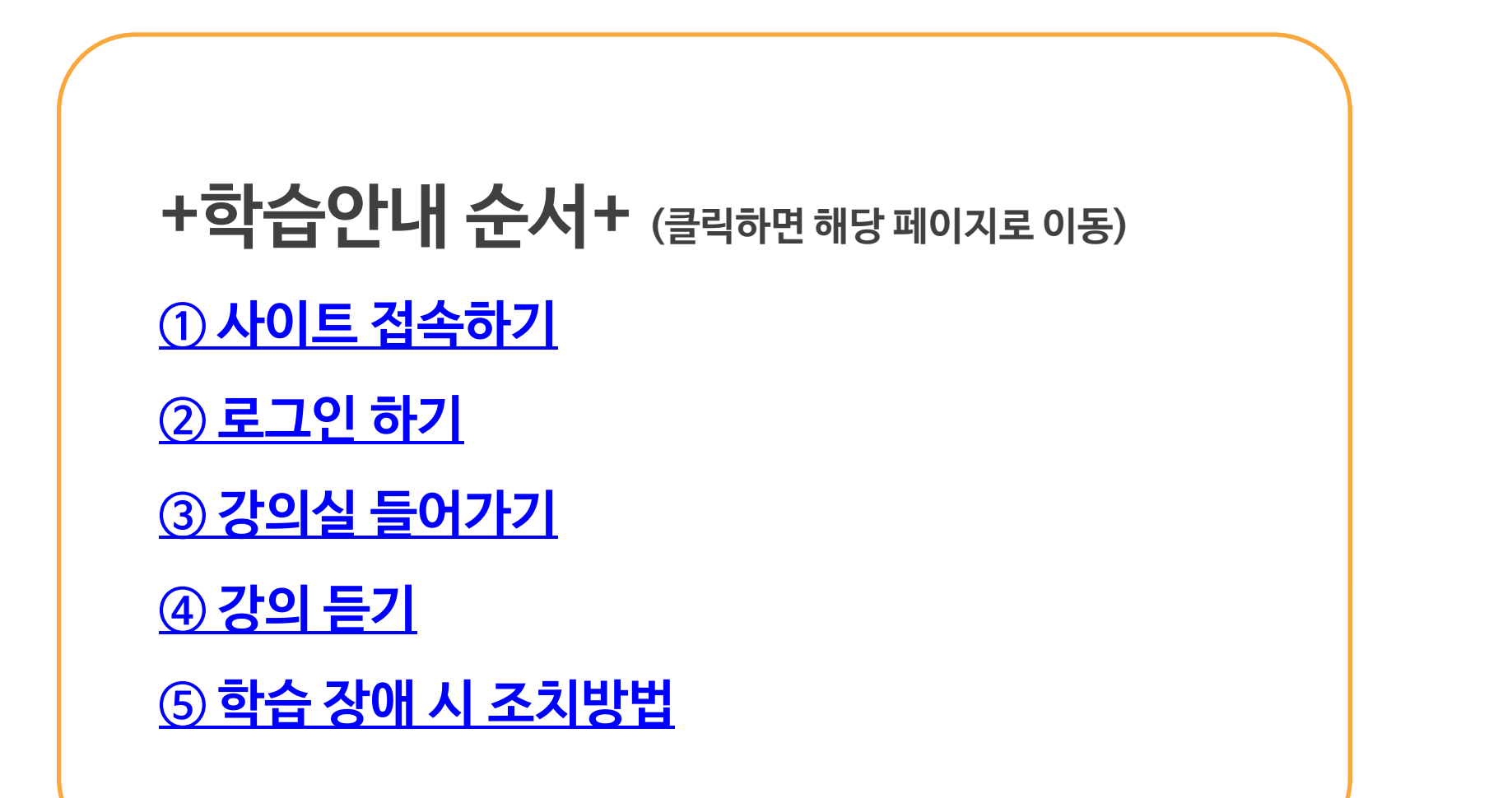

1. 사이트 접속하기

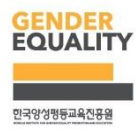

# https://www.kigepe.or.kr/elearning

1. 사이트 접속하기

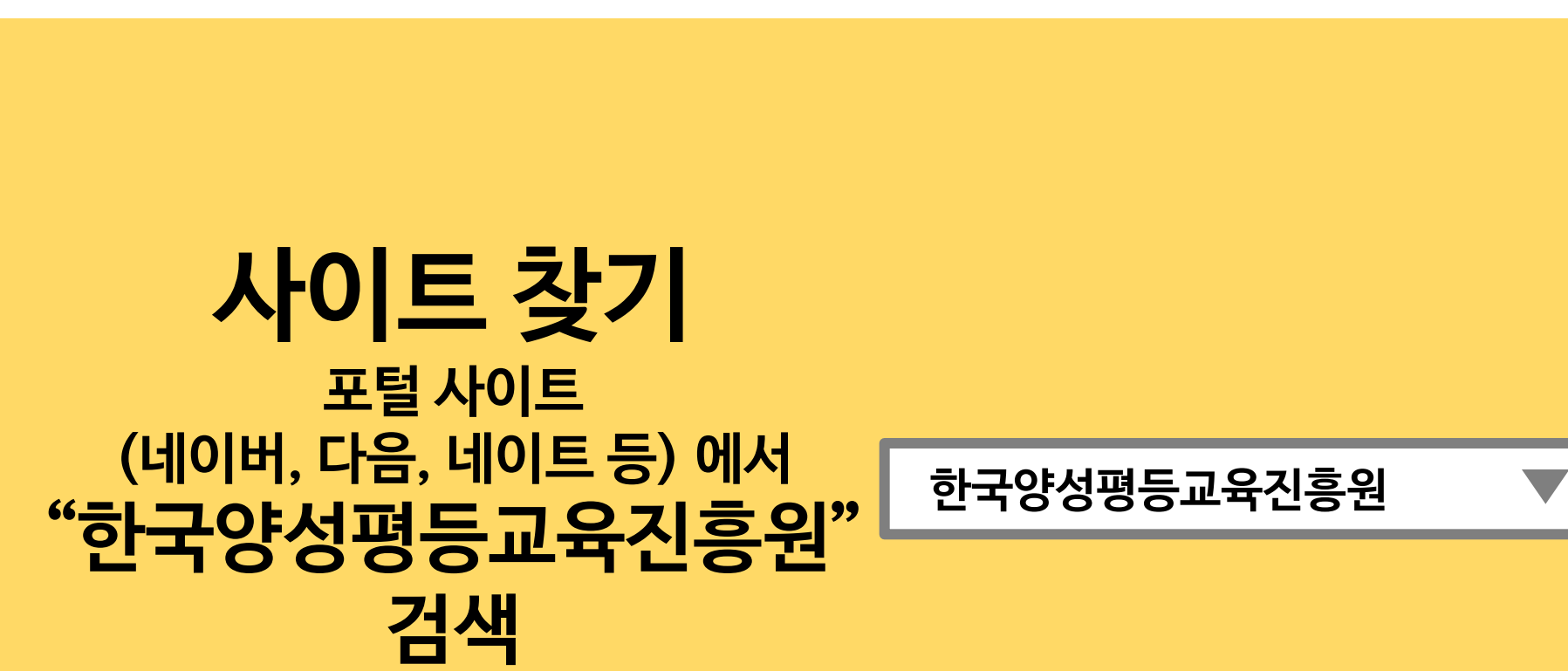

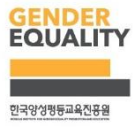

1. 사이트 접속하기

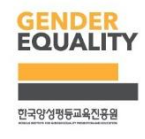

한국양성평등교육진흥원 접속 후 상단 1 이러닝센터 접속

| 한국양성평년<br>EGUDER<br>COULLINY<br>오 · · · · · · · · · · · · · | 센터 이러닝센터 포 불본<br>Hole 서비드 1.7.0.200 원 건72.4 전년대비 0.9P 상승 | 즐겨찾기                                                                                                    | 출개찾기추가하기 <b>+ -</b><br>Q       |  |  |  |  |
|-------------------------------------------------------------|----------------------------------------------------------|----------------------------------------------------------------------------------------------------|--------------------------------|--|--|--|--|
| 전체메뉴                                                        | 주요사업 · 알림/소식 · 자료실 · 고·                                  | 객소통 • 정보공개 • 양평원소개                                                                                                    | ENGLISH                        |  |  |  |  |
| 주요행사 +                                                      | 주요사업                                                     | 양평원소식 +                                                                                                    | 양성평등 미디                        |  |  |  |  |
|                                                             | 실인지정책교육     전문강사양성       실 적력예방교육사업     소 네트워크사업         | 공자사항 보도자료 입찰공고 채용공고<br>[공모] 2018년 여성인재 아카데미<br>지역거점교육기관 및 콘퍼런스운영기관                                                                                        | <u> </u>                       |  |  |  |  |
|                                                             | ·····································                    | 한국양성평등교육진흥원 공고 2018년 여성인재<br>아카데미 지역가점교육기관 및 콘퍼런스운영가관공모<br>2018년 여성인재 아카데미 운영사업의 수행기관으로<br>2018.03.21                                                     | ଣ୍ଡି ୫୬୫ <del>୫</del><br>ତ]ିତ  |  |  |  |  |
|                                                             | 문상 모바일교육콘텐츠 (1995) 남부센터<br>자주찾는 서비스                      | <ul> <li>한국양성평등교육진흥원 원장초방공고</li> <li>03.19</li> <li>2018년 양성평등 및 여성사회참여확대 공모…</li> <li>03.13</li> <li>2018년 전문강사 양성과정 교육생 모집 안내</li> <li>03.06</li> </ul> | 알림 교육일정<br>홈페이지                |  |  |  |  |
| 2018년 성별영향분석평가<br>총괄실무담당자과정 1차                              | 여성인재등록 전문강사찾기                                            | · 2018년 양성평등 미디어지킴이단 모집 03.06<br>· 2018 양성평등 해외통신원 선발 결과 발표 02.28                                                                                         | 안성와·<br>한국양성평등                 |  |  |  |  |
| 2018.03.20                                                  | 집합교육신청 발격교육연수원<br>양성평등 폭력예방                              | · 공동직장어린이집 위탁업체 선정 모집 공고 02.14                                                                                                    | 따른 안성화적<br>서비스 접속이<br>않을 수 있으니 |  |  |  |  |

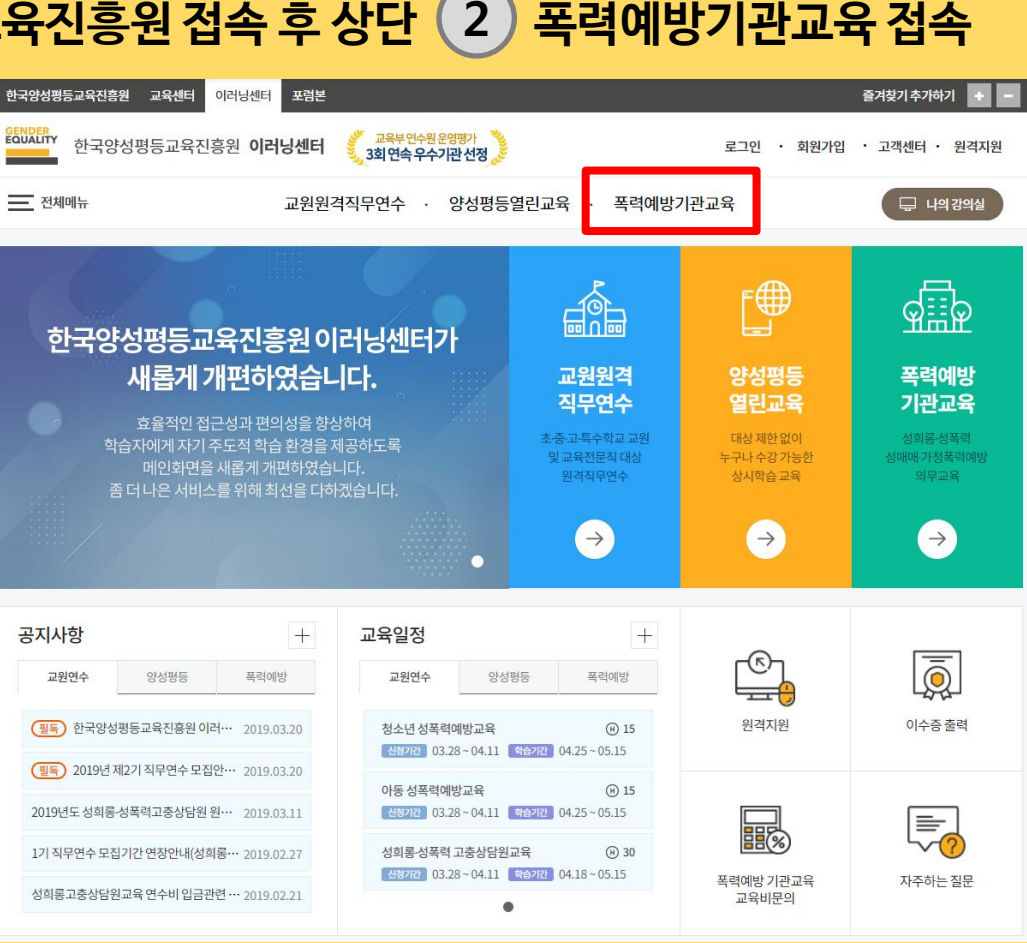

#### 한국양성평등교육진흥원 접속 후 상단 (2) 폭력예방기관교육 접속

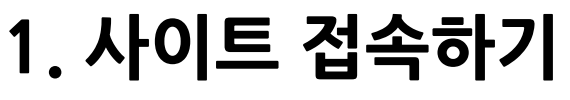

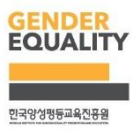

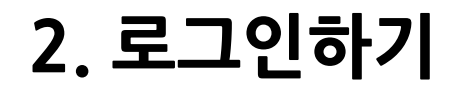

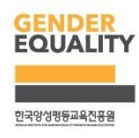

## https://www.kigepe.or.kr/elearning

| 한국양성평등교육진흥원 교육센터 이러닝센터 포럼본                                                                                                    |                                                                                                | 즐겨찾기추가하기 + -                                                  |  |  |  |  |  |
|----------------------------------------------------------------------------------------------------|------------------------------------------------------------------------------------------------|---------------------------------------------------------------|--|--|--|--|--|
| 한국양성평등교육진흥원 이러닝센터 🎉 3                                                                                                    | 교육부연수원운영평가 👌<br>회연속 우수기관선정                                                                     | 로그인 회원가입 · 고객센터 · 원격지원                                        |  |  |  |  |  |
| - 전체메뉴 교원원격직무                                                                                                    | 연수 · 양성평등열린교육 · 폭력예방기                                                                          | 관교육 🖵 나의강의실                                                   |  |  |  |  |  |
| 한국양상행동교육진홍원 교육색티 이라낭센터 조형분<br>전국양성평동교육진홍원 이러낭센터 《3월년<br>2000년77<br>한국양성평동교육진홍원 이러낭센터 《3월연8년 3월연속 우수가관선정》                                                                                                    | <u>डेनदेरीकेनलेन</u><br>डेनदेरीकेनलेना <b>ा</b><br>डेनदेरीकेनलेना <b>ा</b><br>डेनदेरीकेनलेना र | 학교, 공기관, 국가기관 대상<br>성희롱 성폭력 성매매<br>가정폭 벽예방 의무교육               |  |  |  |  |  |
| <sup>전체에뉴</sup> 교원원격직무연수 · 양성평등열린교육 · 폭력예방기                                                                                                    | 관교육 🕞 나의강의실                                                                                    | 학교, 공공 기관, 국가기관, 공직유관 단체 등의 매년                                |  |  |  |  |  |
| 회원정보                                                                                                    |                                                                                                | 1의, 1시간 이상 전 직원 대상 의부로 실시해야하는<br>폭력예방:1육(성희롱예방, 성폭력예방, 성매매예방, |  |  |  |  |  |
| ************************************                                                                                                    |                                                                                                |                                                               |  |  |  |  |  |
| 한국양성행동교육진공원 개인정보처리방원   영상정보처리가기운영·관리 방원 이예일부단수집가부   첫아오시는길<br>본열 (우.03367) 서울특별시은평구 전용로 225/TEL:02.3156-6100<br>고양해제스 (우.10497) 경감도 고양시·대양구 화종론 104번 일당 0/TEL:033.936-9900<br>방법 (우.10497) 경감도 당성시·대양구 예정 연양(247)/TEL:055.372.2732 |                                                                                                |                                                               |  |  |  |  |  |

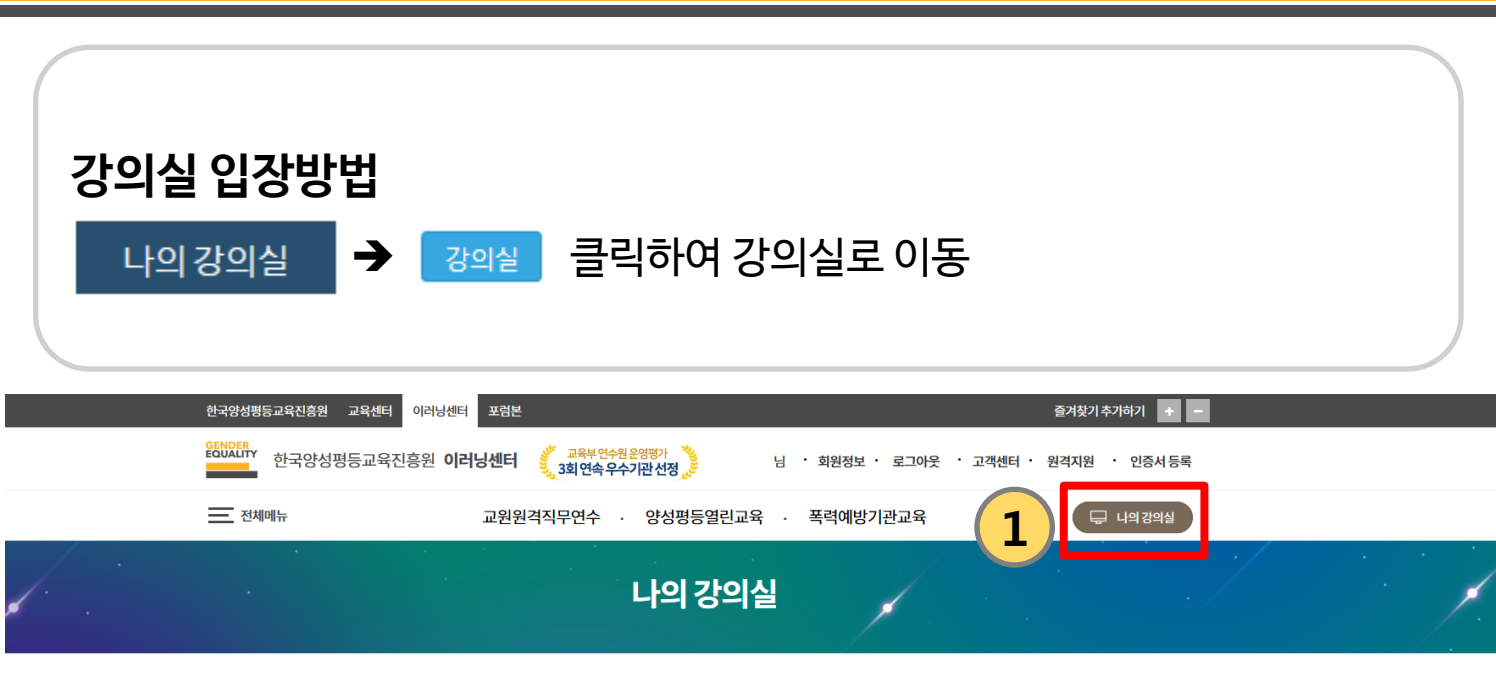

나의 교육현황

|                                 | 2019 년                                                                                                    |     | ~                     |            |                                                               |                                      |
|---------------------------------|----------------------------------------------------------------------------------------------------|-----|-----------------------|------------|---------------------------------------------------------------|--------------------------------------|
| 폭력예방                            |                                                                                                    |     |                       |            |                                                               |                                      |
| 과정명                             |                                                                                                    | 시간  | 학습기간                  | 상태         | 강의실                                                           | 2 <sup>중명서</sup>                     |
| 한국양성평등교육진흥원 폭력예방 사이버 기관교육(2019) |                                                                                                    | 0   | 2019.03.20~2019.04.02 | 수강경 인      | 강의실                                                           | -                                    |
| 한국양성평등교육진흥원                     | 개인정보처리방침   영상정보처리기기 운영·관리 방침 이메일무단수                                                                                                    | 집거부 | 찾아오시는길                | 관련기관 바로가기  | 1                                                             | (भाइत) १०१३अध्यम् १८४१ मध्यम् ।<br>= |
|                                 | 본원 (우.03367) 서울특별시 은평구 진흥로 225/TEL: 02-3156-6100<br>고양캠퍼스 (우.10497) 경기도 고양시 덕양구 화중로 104번길50/TEL: 031-936-5900<br>남부센터 (우.55054) 경상남도 양산시 하북면 예인길47/TEL: 055-372-2732<br>COPRIGNISTIC 2017 BY INGERE ALL BIGHTS RESERVED |     |                       | 이러닝선<br>학습 | 배터교육문의 <b>031-936-590(</b><br>지원문의 <mark>031-936-5924~</mark> |                                      |

GENDER

한국양성평등교육진<del>흥</del>원

EQUALITY

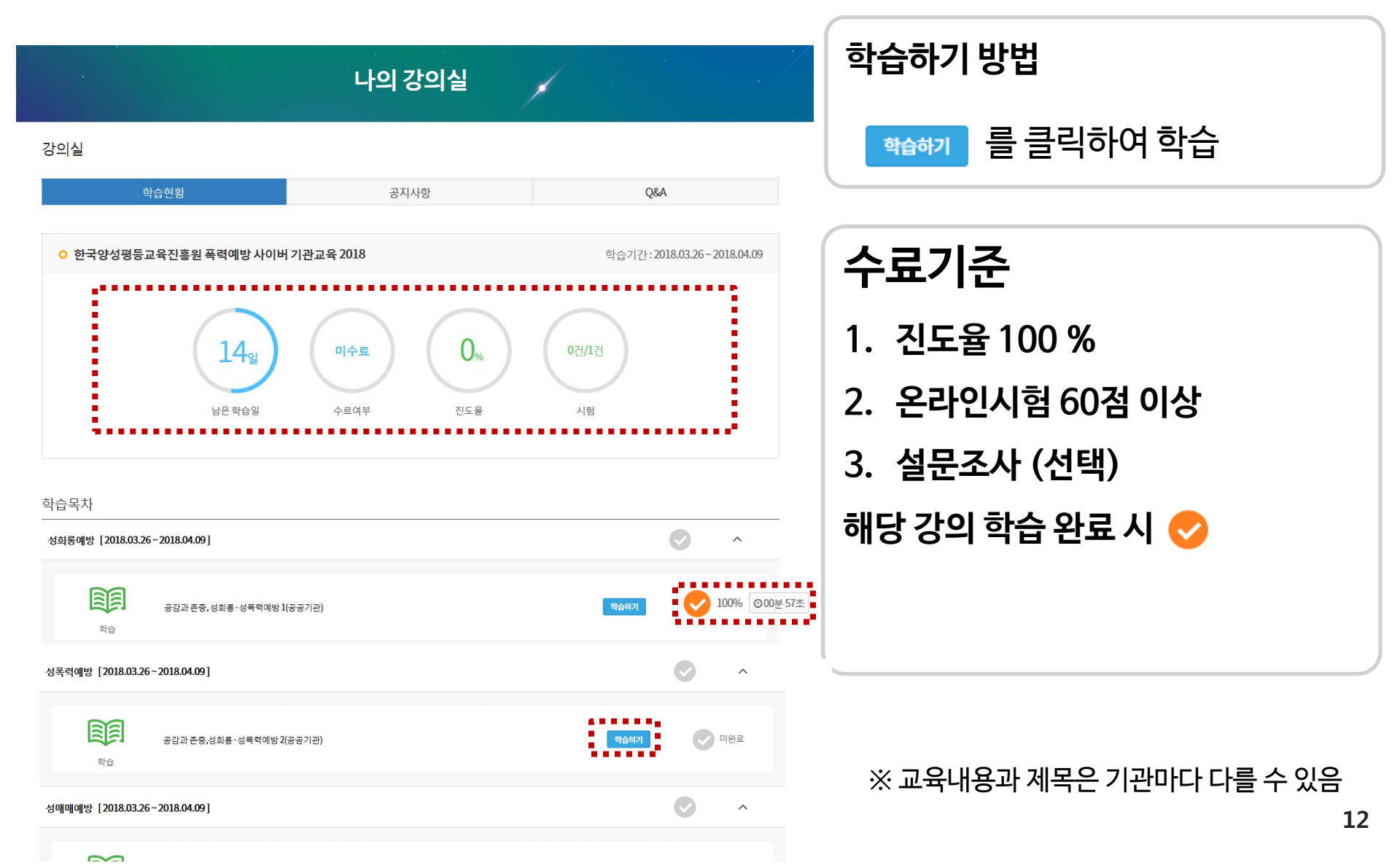

## 4. 강의듣기 및 진도율 확인하기

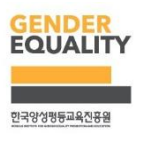

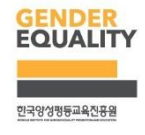

강의창 하단에 있는 진행바의 진행이 완료되면, <mark>다음버튼</mark>을 클릭하여 다음페이지로 이동하여 강의 진행 ※ 영문 자막은 영문 자막지원과정에 한함

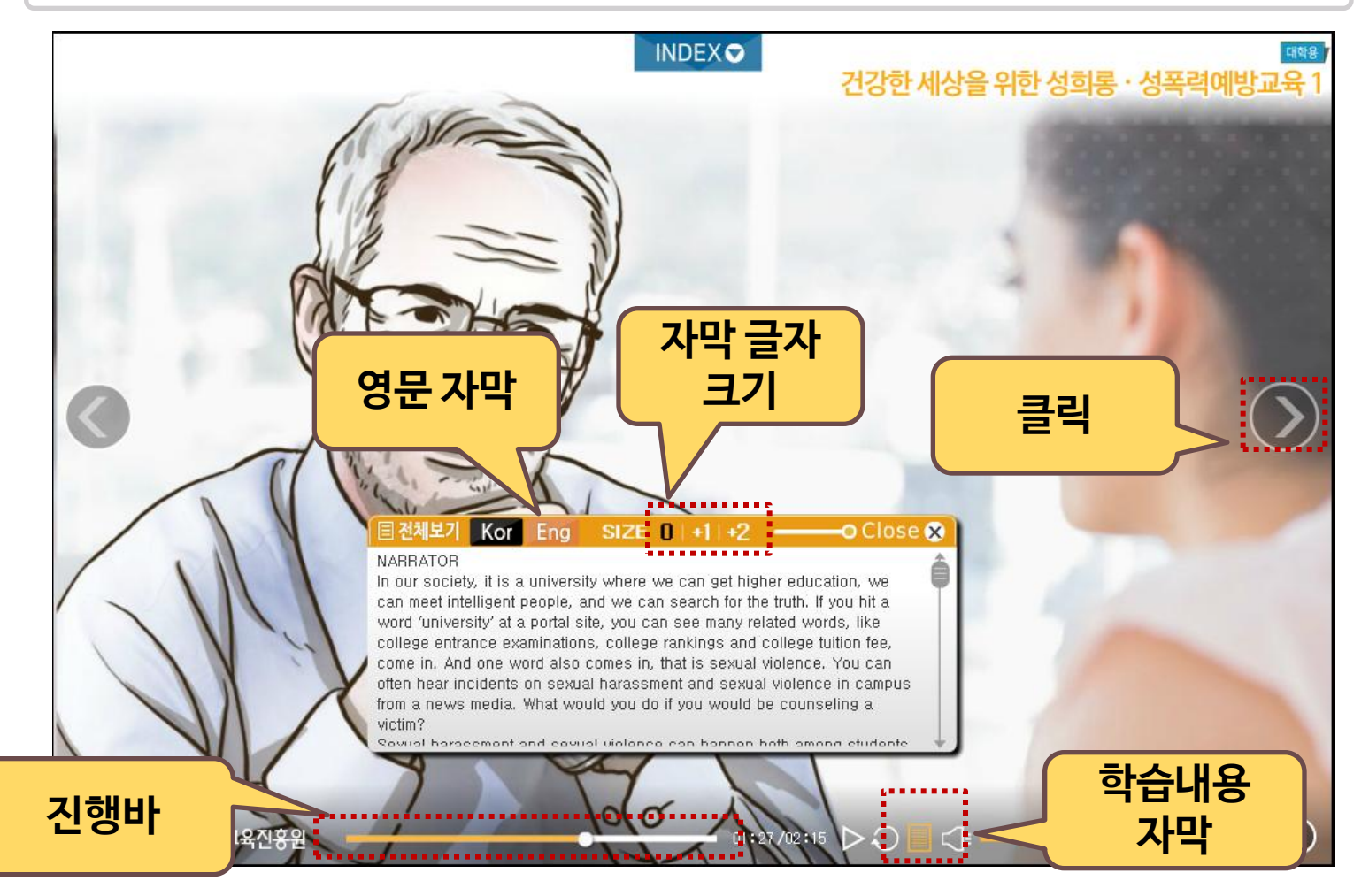

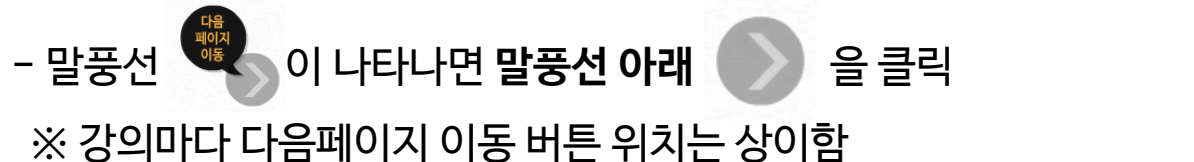

※ 강의마다 다음페이지 이동 버튼 위치는 상이함

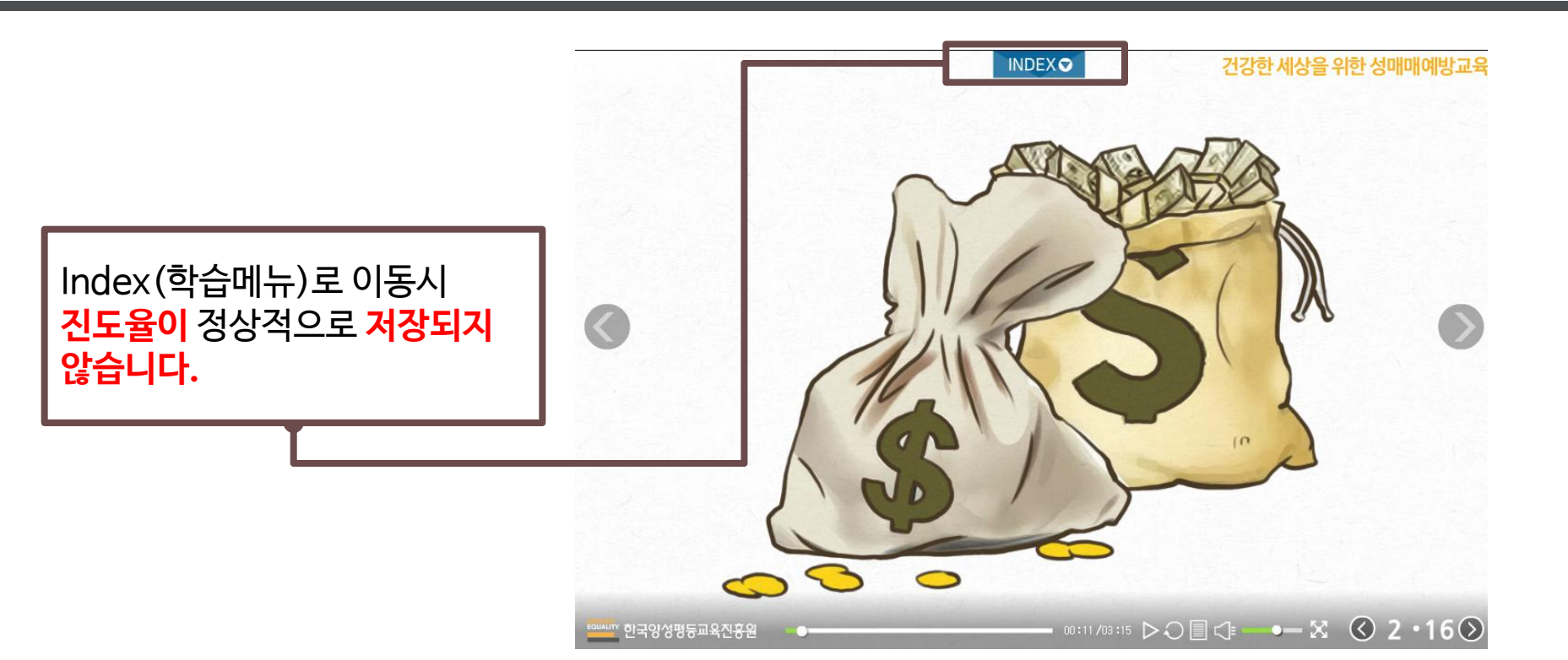

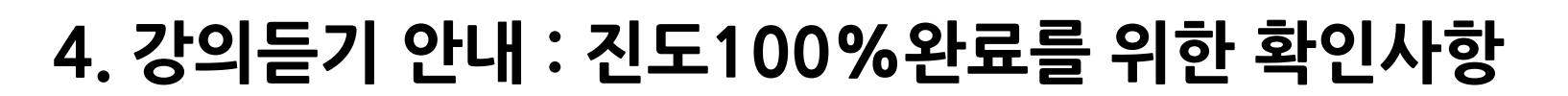

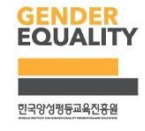

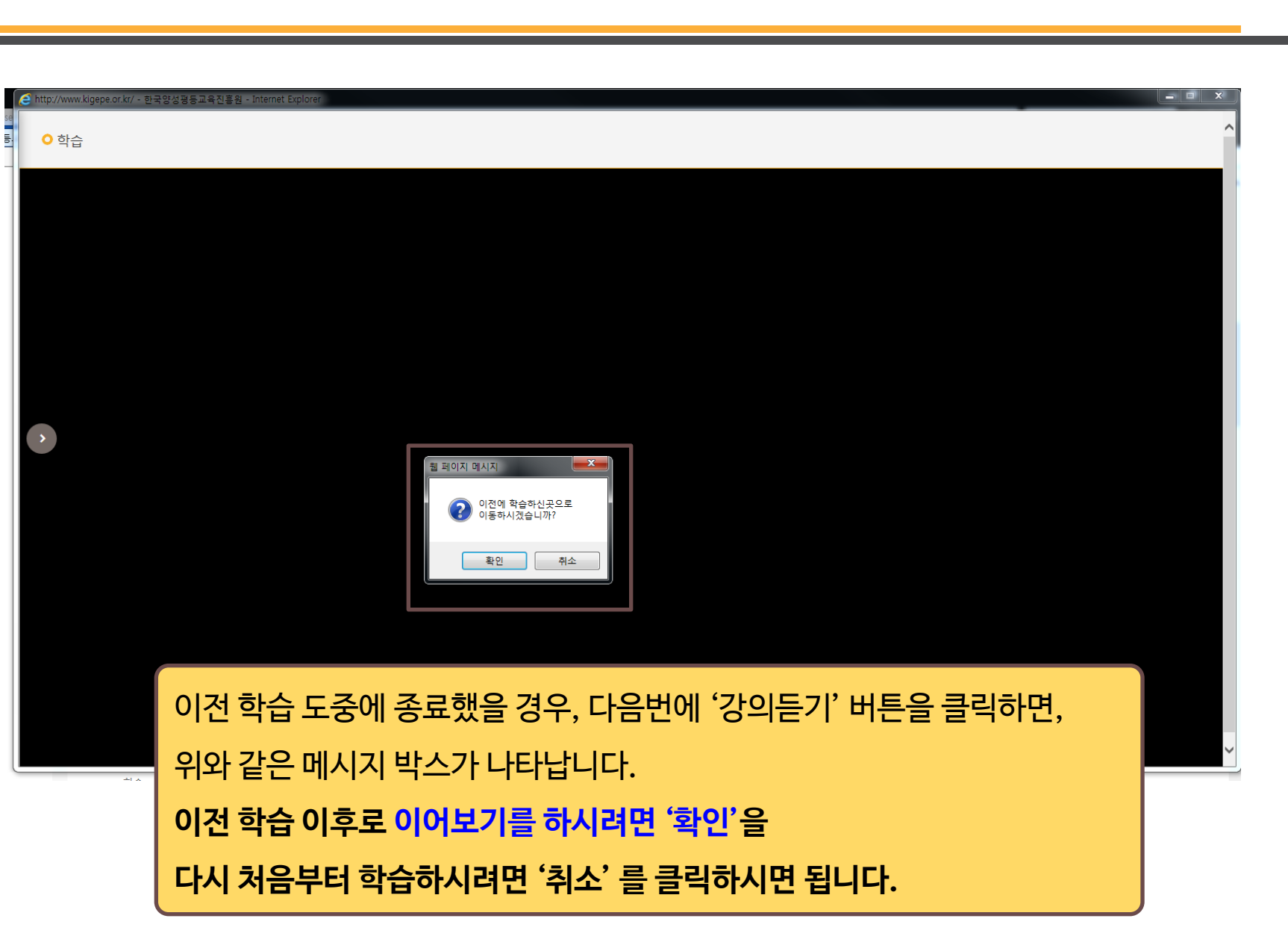

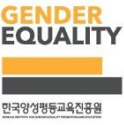

## 5. 학습 장애시 조치방법

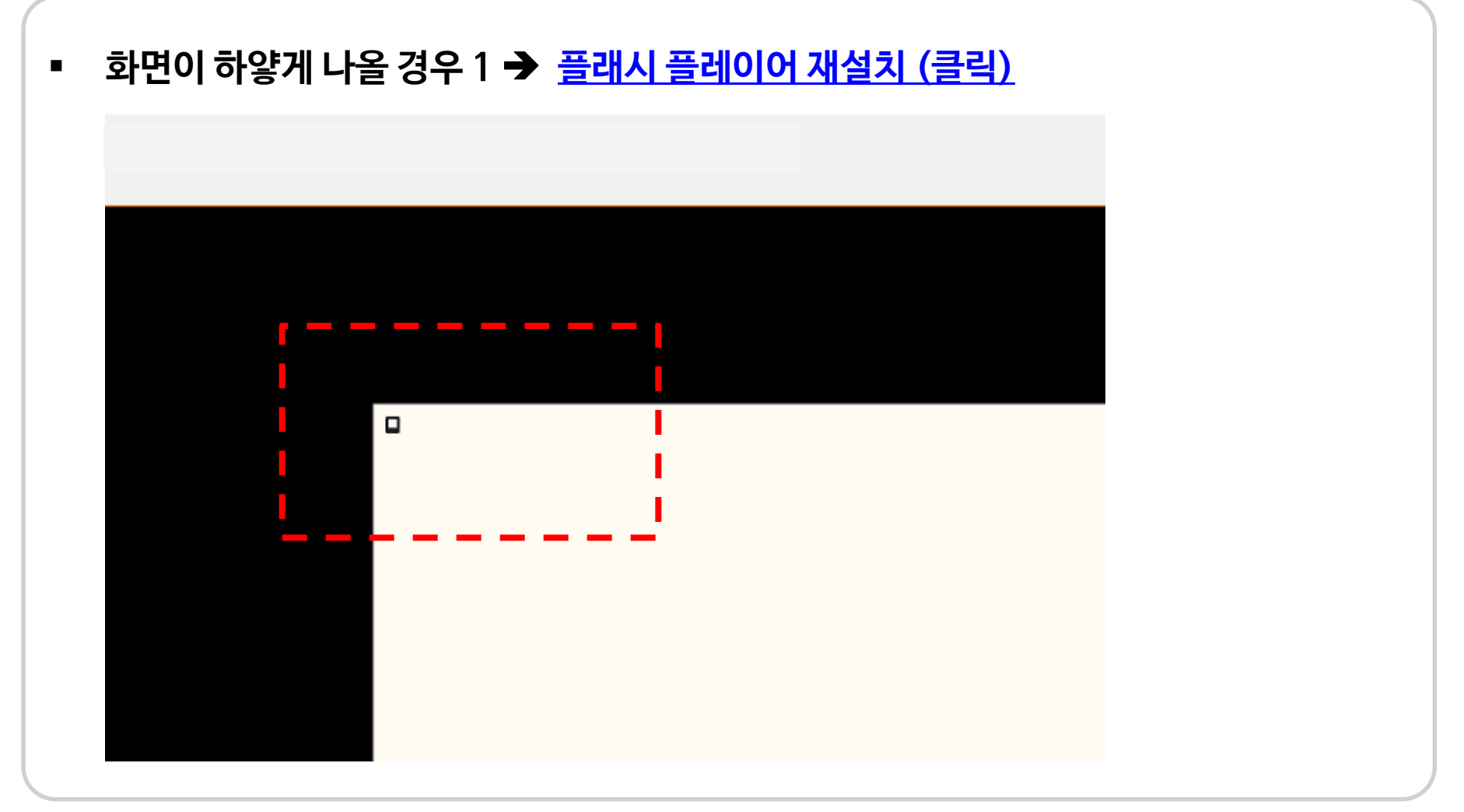

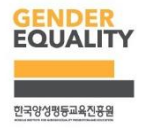

## 5. 학습 장애시 조치방법

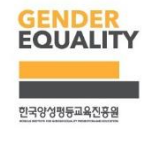

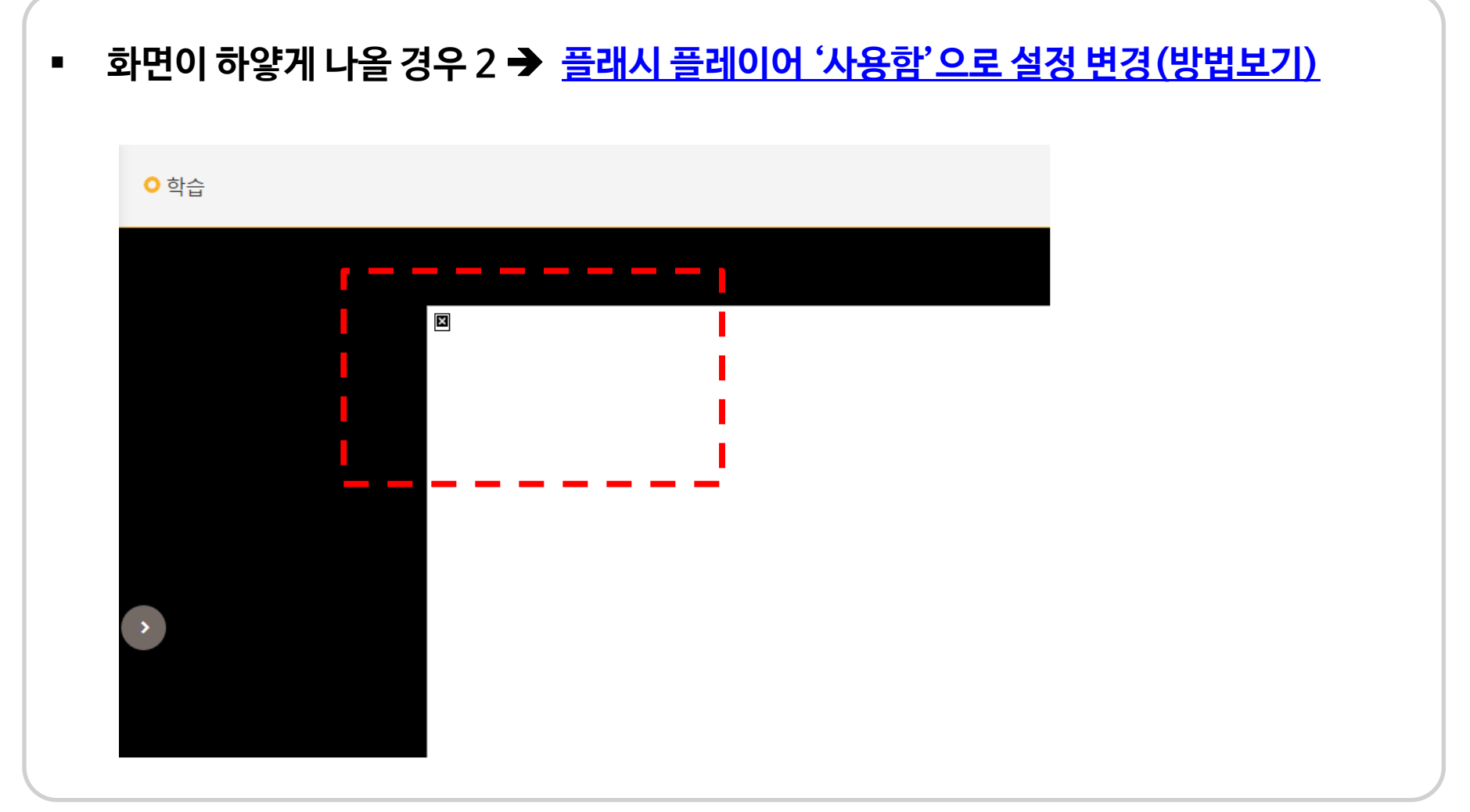

## 5. 학습 장애시 조치방법

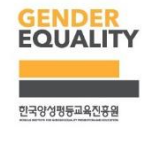

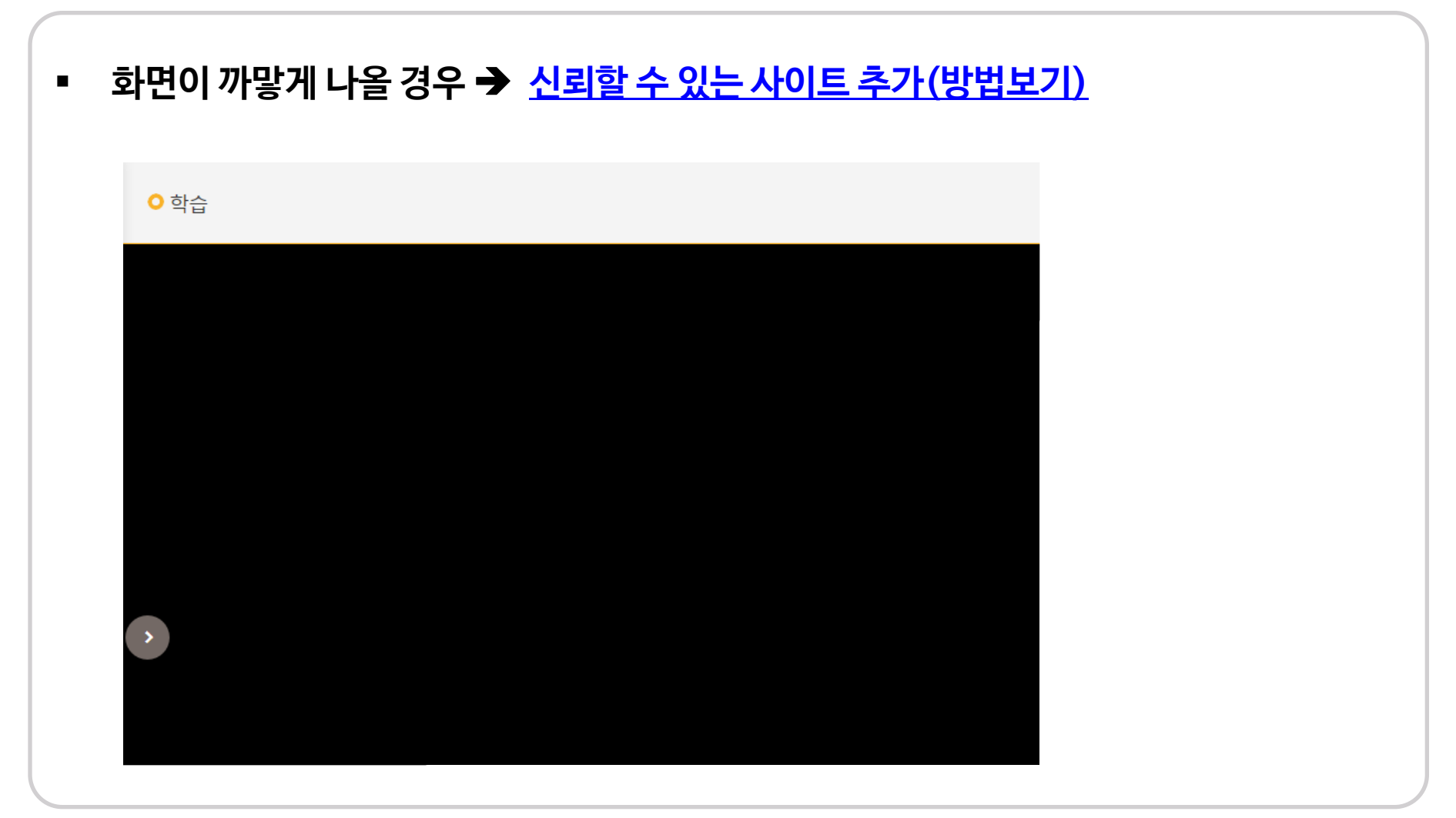

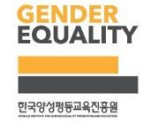

#### 화면이 하얗게 나올 경우 1 : 플래시 플레이어 재설치

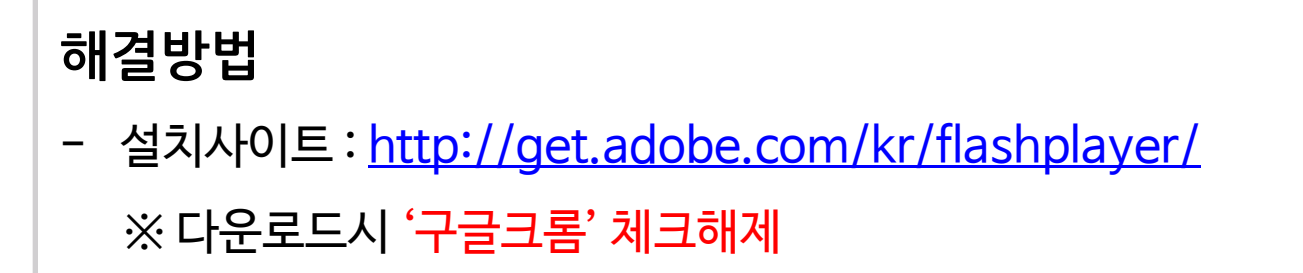

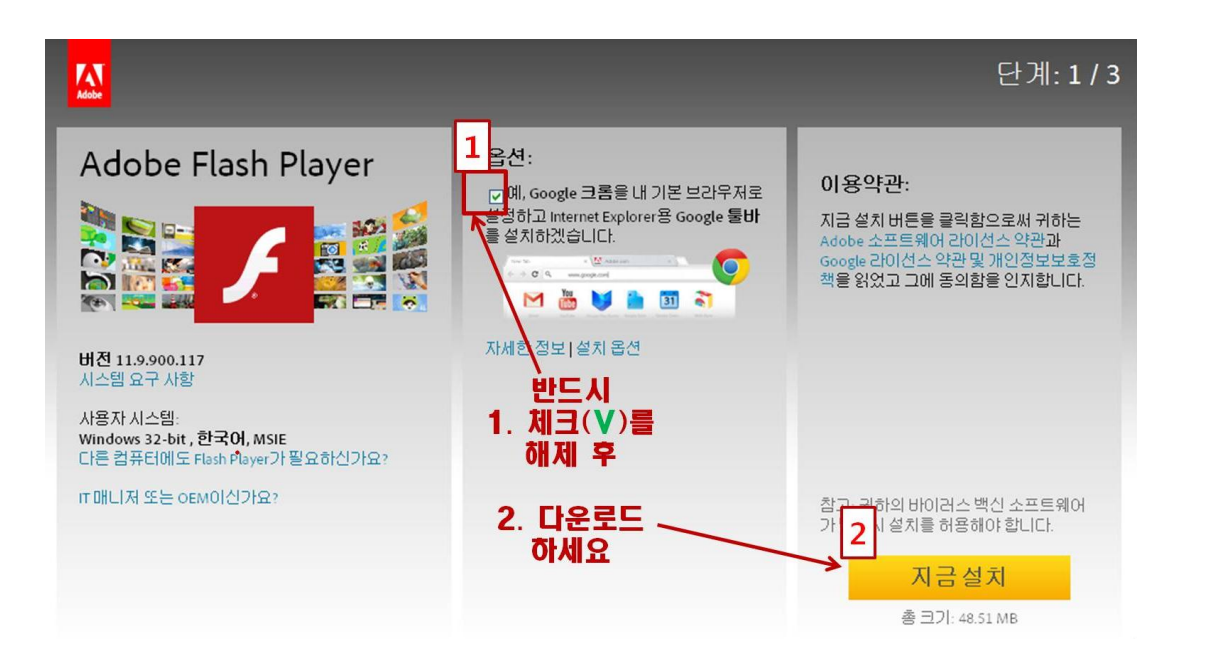

#### 화면이 하얗게 나올 경우 2 : 플래시 플레이어 차단해제

#### 해결방법 (Internet Explorer)

- 도구(<u>T</u>) - 추가기능관리(A) - 도구모음및 확장프로그램(T)

Shockwave Flash Object 상태 '사용 함' 으로 변경

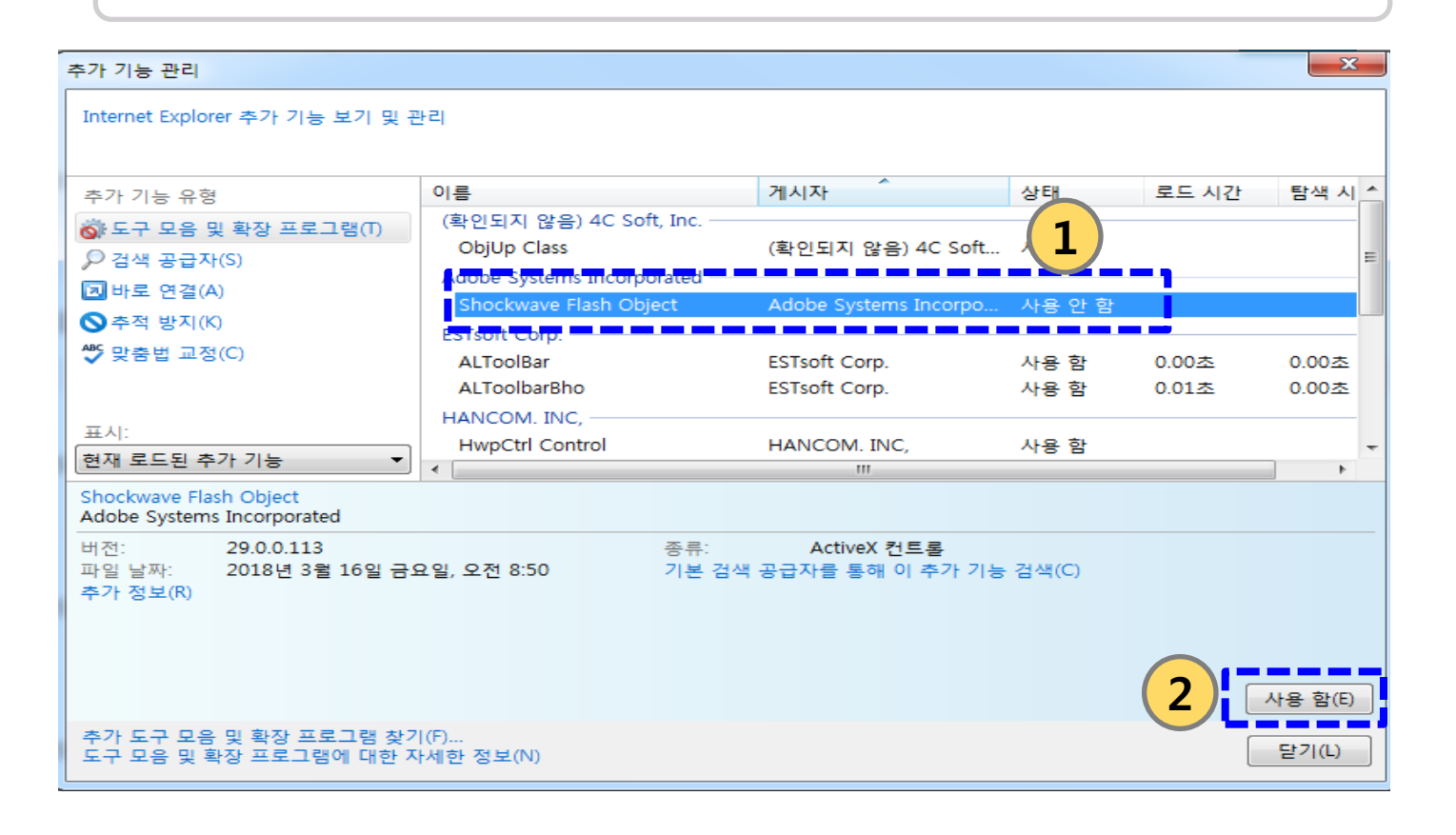

#### 화면이 까맣게 나올 경우 : 신뢰할 수 있는 사이트 추가

#### 해결방법 (Internet Explorer)

- 도구(T) - 인터넷 옵션(O) - 보안 - 신뢰할 수 있는 사이트 -

사이트 - \*.kigepe.or.kr - 추가 - 닫기- 확인

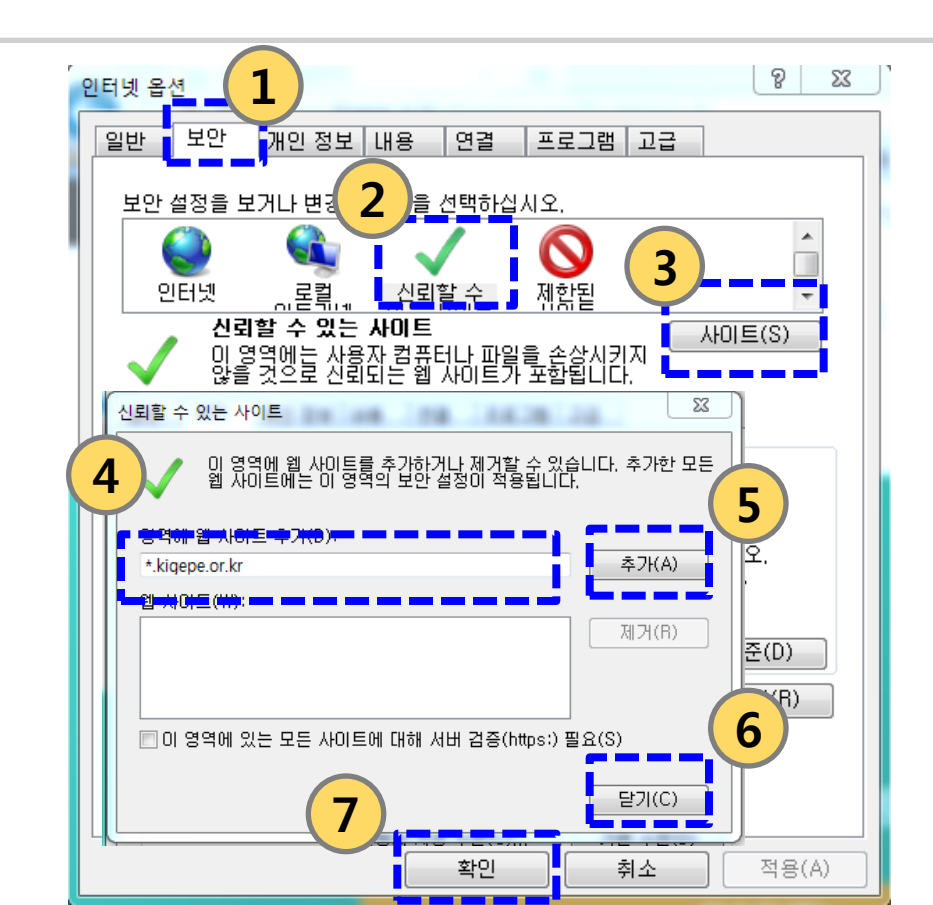

#### 화면이 까맣게 나올 경우 : 신뢰할 수 있는 사이트 추가

#### 해결방법 (Internet Explorer)

- 도구(T) - 인터넷 옵션(O) - 보안 - 신뢰할 수 있는 사이트 -

사이트 - \*.kigepe.or.kr - 추가 - 닫기- 확인

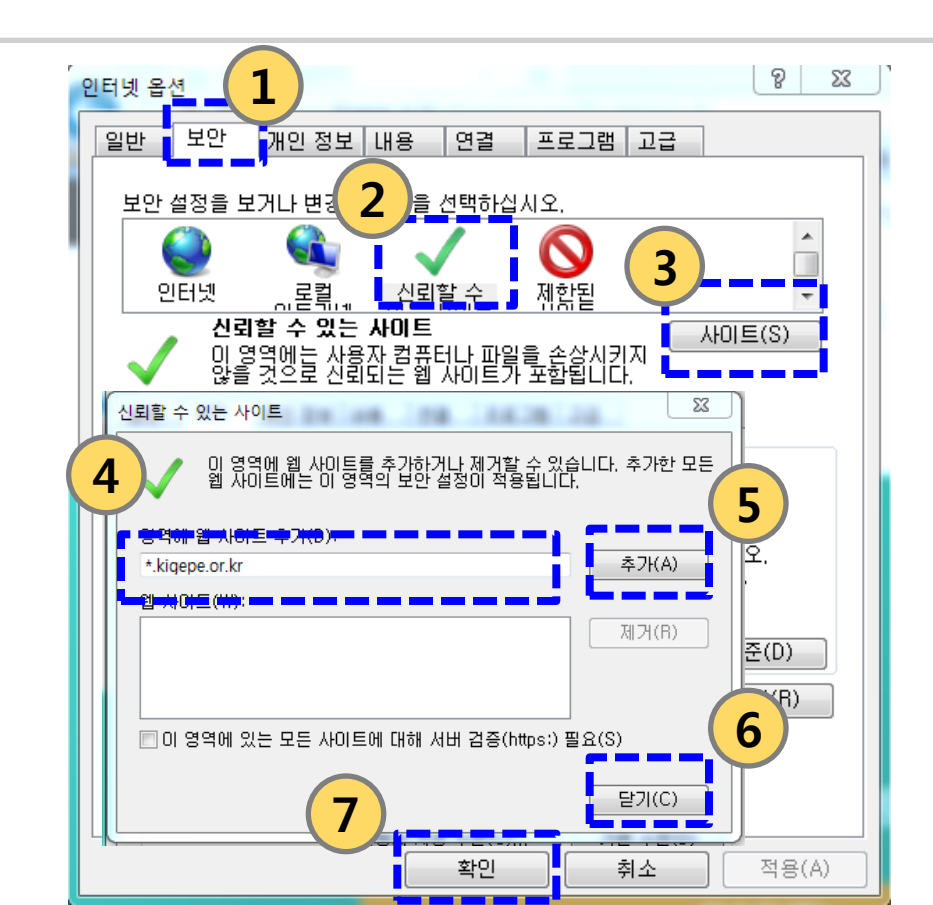

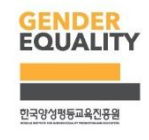

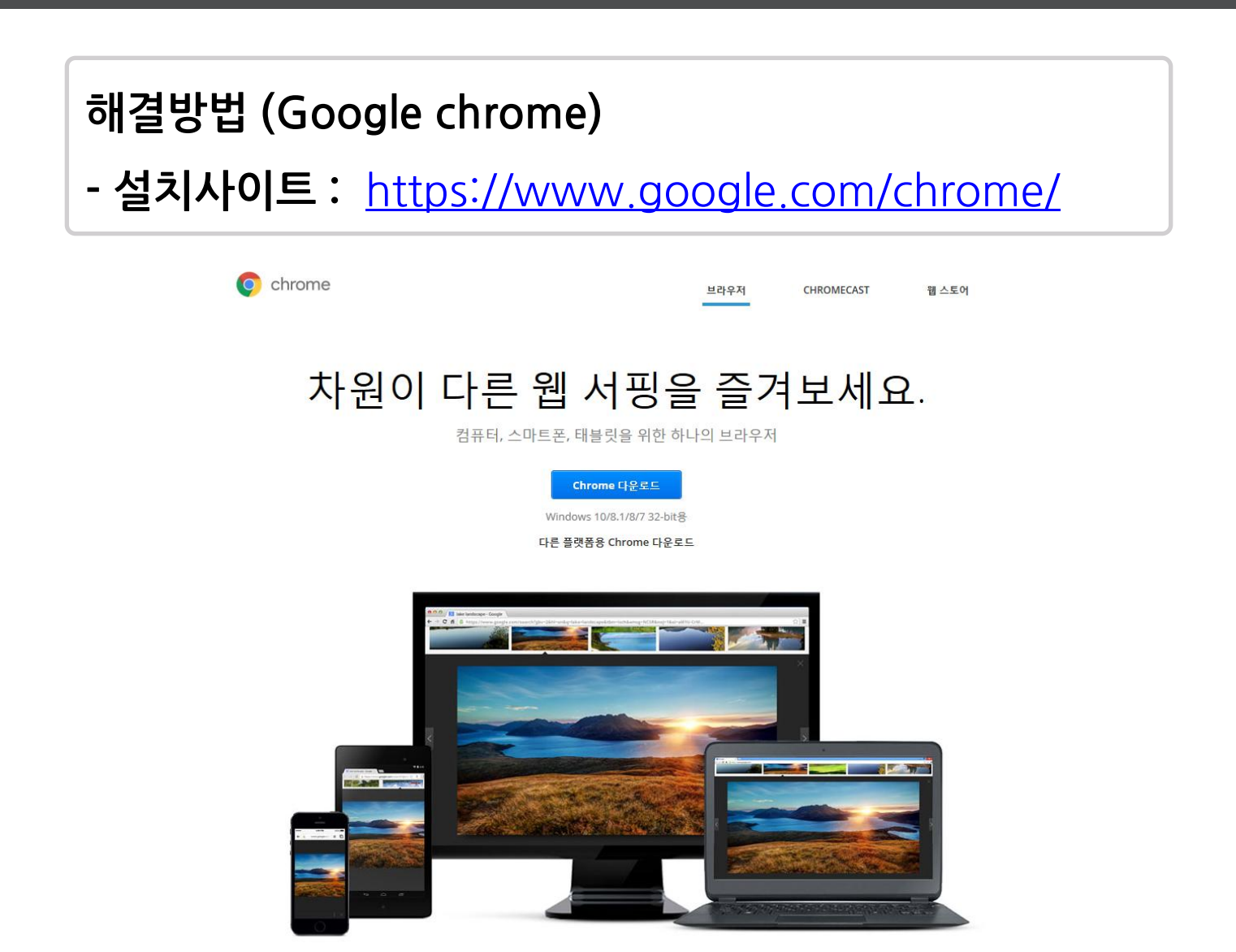